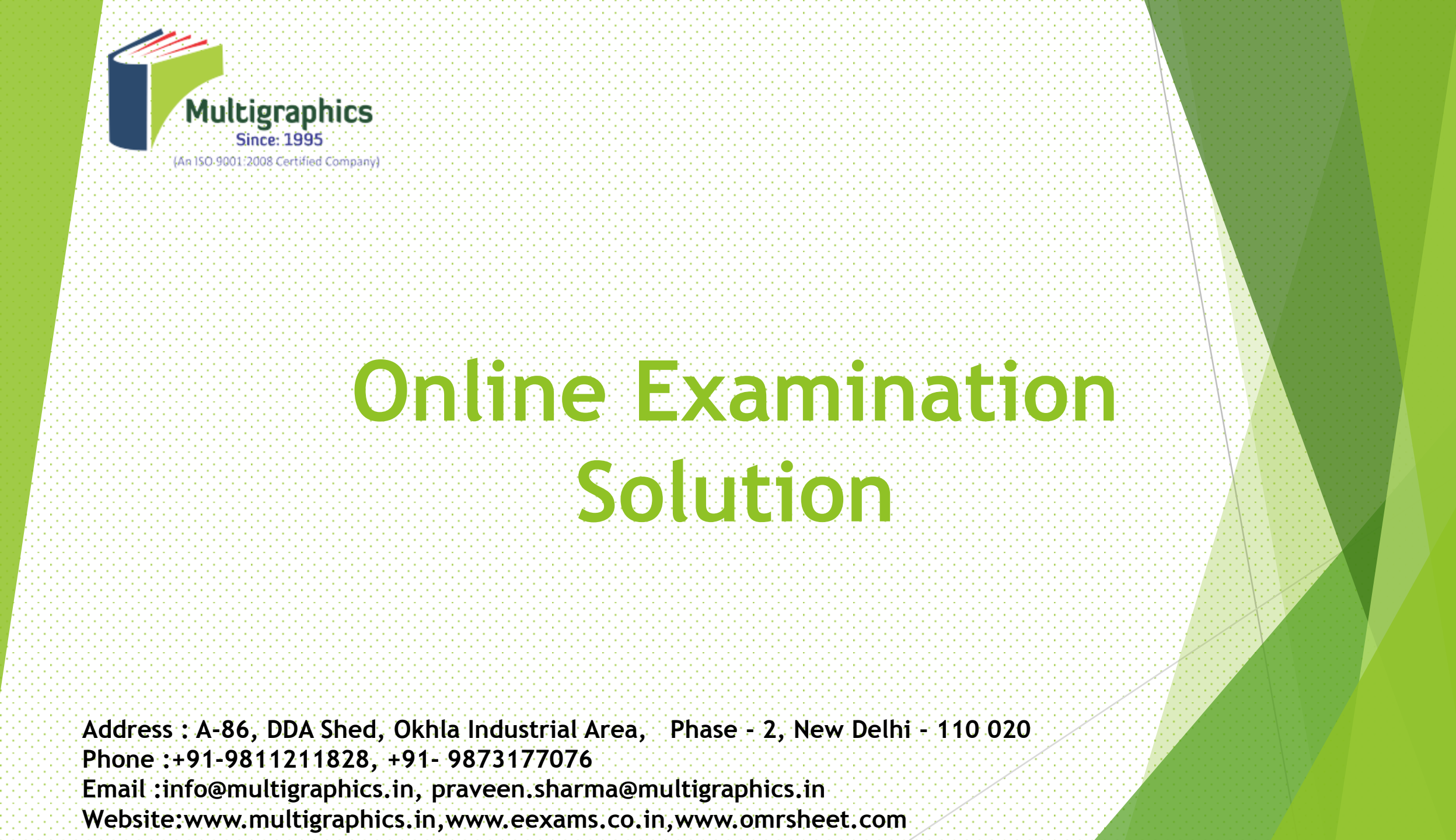

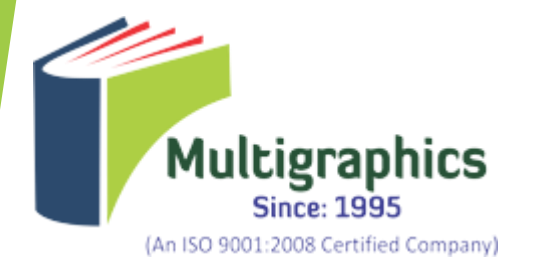

## **Online Examination System (OES)**

Assess students on specific learning objectives with respect to corresponding subjects

Score their performance in continuous assessments and main exams – no room for essay type questions (short answers can be tried out)

Develop students' test taking skills

To provide training to faculty through workshops on how to use the OES to conduct online exams

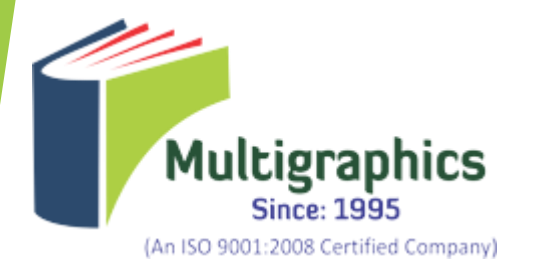

## **Question Types**

To evaluate students at Knowledge and Comprehension level

- Multiple Choice
- True or False
- Image Question
- Viva Question

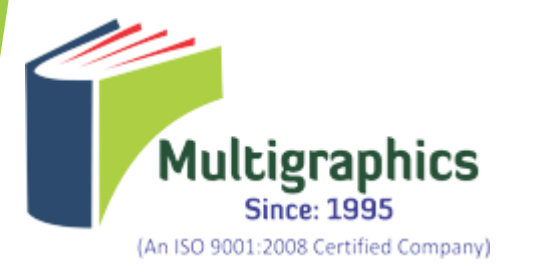

## **Difficulty Level**

| Difficulty Level/Depth of<br>Knowledge                                       | Requirement                                                          | Being able to                                              |
|------------------------------------------------------------------------------|----------------------------------------------------------------------|------------------------------------------------------------|
| <i>Easy</i> : knowledge; recall                                              | recalls facts, information, procedures, definitions                  | define, name, select,<br>state, order, one step            |
| <i>Medium</i> : comprehension;<br>basic application of a skill or<br>concept | translates, comprehends,<br>or interprets information                | apply, choose, compute,<br>interpret, practice,            |
| <i>Hard</i> :<br>analysis; strategic thinking                                | distinguishes, classifies,<br>uses reasoning, has some<br>complexity | compare, contrast,<br>correlate, differentiate,<br>examine |

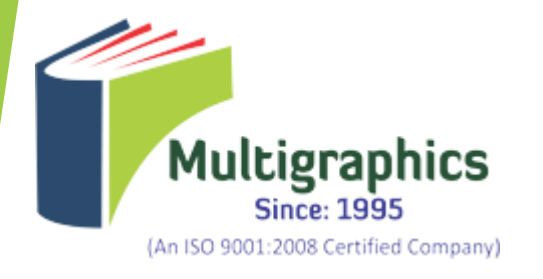

## Architecture

- -System Admin
- -Test Admin
- -Student

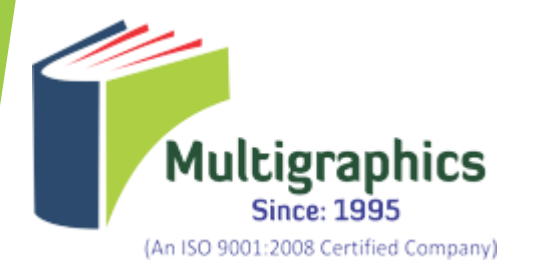

## **Development**

Server Side: ASP.NET,C#, SQL Server 2008

Client Side: Windows XP or above, IE 6.0 or above, Fire fox 2.0 or above, Microsoft Office 2000 or above and Acrobat Reader 5.0 or above for viewing reports

Phase 1 - Login, System Admin, Test Admin

Phase 2 - Instructor and Student Modules

## Secure Admin Login For Online Exam Management

### Admin Login

| Admin                        |                                                         |
|------------------------------|---------------------------------------------------------|
| Password                     |                                                         |
| Log<br>Mult<br>(An ISO 9001: | in<br>igraphics<br>nce: 1995<br>1008 Certified Company) |

©2015 All Rights Reserved. Multigraphics.in || Privacy and Terms

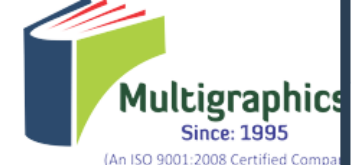

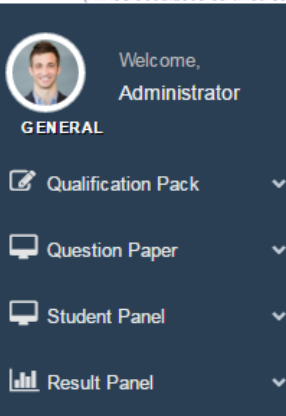

**Multigraphics Profile** 

Multigraphics Education Solution Division was set up, 20 years back, by the Renowned Educationist, Scientist & Doctorate, to make advanced education user friendly. Because of this rich expertise, we have more than 1000 clients including Leading Universities, Institutes, Colleges, MNCs, Government Organizations as well as Semi-Government Organizations.

Multigraphics Omr Scanning Division has the well Qualified & Experienced Staff, equipped with the Fastest Scanner to Scan the Omr Sheet with Highest Speed, Accuracy & Efficiency for result preparation & registration.

Multigraphics offer the services like online Examination & Registration which is the fastest means of E-exams which ensures Accuracy & Efficiency. Our Software Development team has induced inbuilt all the facility like Vigilant Monitoring to make the exam more & more effective.Multigraphics Assessment Support Division is providing the Knowledge Based Support to cater the demand of Education.

Multigraphics. Designed by Multigraphics. | Multigraphics.in

## Add Subject details

|                                   | ≡                               |                  | ( Admin User ~                        |  |
|-----------------------------------|---------------------------------|------------------|---------------------------------------|--|
| Multigraphics                     | Welcome to Administrator        | Panel            |                                       |  |
| (An ISO 9001:2008 Certified Compa | Add Qualifications Pack Details | By Administrator | -                                     |  |
| GENERAL                           | Qualification Pack Code         |                  |                                       |  |
| 🕜 Qualification Pack 🗸 🗸          | Name of Qualification Pack      |                  |                                       |  |
| Add                               | Name of Job Role                |                  |                                       |  |
| Edit<br>View                      | Name of NOS                     |                  |                                       |  |
| Question Paper 🗸                  |                                 |                  |                                       |  |
| 🖵 Student Panel 🗸 🗸               | l                               | Cancel Submit    |                                       |  |
| 🔟 Result Panel 🗸 🗸                |                                 |                  |                                       |  |
|                                   |                                 |                  |                                       |  |
|                                   |                                 |                  |                                       |  |
|                                   |                                 |                  |                                       |  |
|                                   |                                 |                  | · · · · · · · · · · · · · · · · · · · |  |
|                                   |                                 |                  |                                       |  |
|                                   |                                 |                  |                                       |  |
|                                   |                                 |                  |                                       |  |
|                                   |                                 |                  |                                       |  |
|                                   |                                 |                  |                                       |  |
|                                   |                                 |                  |                                       |  |
|                                   |                                 |                  |                                       |  |

### View Subject Detail

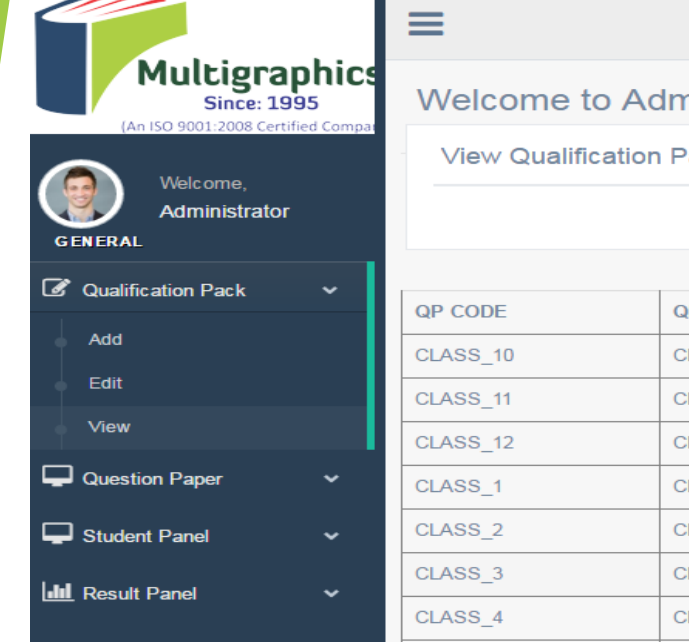

#### Welcome to Administrator Panel

#### View Qualification Pack By Administrator

|          |             |          |              | **View Qualification Pack Details** |
|----------|-------------|----------|--------------|-------------------------------------|
| QP CODE  | QP TYPE     | JOB ROLE | NOS          | CREATED DATE                        |
| CLASS_10 | CLASS10Math | CLASS_10 | CLASS10M_NOS | 3/7/2016 12:43:57 PM                |
| CLASS_11 | CLASS11Math | CLASS11  | CLASS11M_NOS | 3/7/2016 12:44:50 PM                |
| CLASS_12 | CLASS12Math | CLASS12  | CLASS12M_NOS | 3/7/2016 12:45:23 PM                |
| CLASS_1  | CLASS1Math  | class 1  | CLASS1M_nos1 | 3/7/2016 12:34:32 PM                |
| CLASS_2  | CLASS2Math  | CLASS 2  | CLASS2M_NOS  | 3/7/2016 12:35:59 PM                |
| CLASS_3  | CLASS3Math  | CLASS3   | CLASS3M_NOS  | 3/7/2016 12:37:11 PM                |
| CLASS_4  | CLASS4Math  | CLASS4   | CLASS4M_NOS  | 3/7/2016 12:38:09 PM                |
| CLASS_5  | CLASS5Math  | CLASS5   | CLASS5M_NOS  | 3/7/2016 12:39:32 PM                |
| CLASS_6  | CLASS6Math  | CLASS6   | CLASS6M_NOS  | 3/7/2016 12:40:34 PM                |
| CLASS_7  | CLASS7Math  | CLASS7   | CLASS7M_NOS  | 3/7/2016 12:41:32 PM                |
| 12       |             |          |              |                                     |

ExportToWord

ExportToCSV ExportToExcel ExportToPDF

🧿 Admin User ~

## Add question paper

|                         | _        |                                  |                |              |
|-------------------------|----------|----------------------------------|----------------|--------------|
|                         |          | ≡                                |                | Admin User ~ |
|                         | graphics | Welcome to Administrato          | r Panel        |              |
| Welcom                  | ie.      | Add Question Paper By Administra | tor            |              |
| GENERAL Admini          | strator  | Name of Qualification Pack       | CLASS_1        |              |
| Qualification Pa        | ck 🗸     | Name of Job Role                 | class 1 🔹      |              |
| Question Paper          | ~        | Name of NOS                      | CLASS1M_nos1 • |              |
| Add                     |          | Question Difficult Level         | Select         |              |
| Edit                    |          | Set Marks                        |                |              |
| Bulk Upload Que         | estion   | Question Name                    |                |              |
| Student Panel           | ~        | Option 1                         |                |              |
| <b>III</b> Result Panel | ~        | Option 2                         |                |              |
|                         |          | Option 3                         |                |              |
|                         |          | Option 4                         |                |              |
|                         |          | Option 5                         |                |              |
|                         |          | Confirm Answer                   | Select         |              |
|                         |          |                                  |                |              |
|                         |          |                                  | Submit         |              |
|                         |          |                                  |                |              |

## View question paper

|                                                               | ≡      |              |                                                                                            |                                              |                                                      |                                                             |                                                              |               | Admin User ~   |
|---------------------------------------------------------------|--------|--------------|--------------------------------------------------------------------------------------------|----------------------------------------------|------------------------------------------------------|-------------------------------------------------------------|--------------------------------------------------------------|---------------|----------------|
| Multigraphi<br>Since: 1995<br>(An ISO 9001:2008 Certified Cor | We     | Icome to A   | Administrator Panel                                                                        |                                              |                                                      |                                                             |                                                              |               |                |
| Welcome,<br>GENERAL                                           |        | ew Questions | By Administrator                                                                           |                                              |                                                      |                                                             |                                                              |               |                |
| 🕼 Qualification Pack 🗸 🗸                                      |        |              |                                                                                            |                                              |                                                      |                                                             | **View Que                                                   | estions Detai | S**            |
|                                                               |        | QP_CODE      | QUES_DESC                                                                                  | OPTION1                                      | OPTION2                                              | OPTION3                                                     | OPTION4                                                      | OPTION5       | ANSWER_DEFINED |
| Add                                                           | Select | MOCK_TEST    | When difficulties arise members should:                                                    | a. Ignore the situation                      | b. Blame each<br>other for making<br>the work a mess | c. Procrastinate the situation                              | d. Seek assistance<br>from their<br>immediate<br>supervisors |               | 4              |
| Edit<br>Bulk Upload Question                                  | Select | MOCK_TEST    | How can interrelated products in display help in sales?                                    | a. Decreases<br>cross sales<br>opportunities | b. Increases<br>sales through<br>discounts           | c. Increases cross<br>selling opportunities                 | d. Doesn't help in<br>any way                                |               | 3              |
| Student Panel V                                               | Select | MOCK_TEST    | Unusual, out of the box themes and big displays:                                           | a. Attracts<br>interest of<br>customers      | b. Deviates focus<br>of the customers                | c. Creates confusion                                        | d. Makes the store<br>look shabby                            |               | 1              |
| Result Panel V                                                | Select | MOCK_TEST    | Key for Good Design Displays –<br>Spot the odd one out                                     | a. Size of<br>objects                        | b. Colour                                            | c. Focal point                                              | d. Darkness                                                  |               | 4              |
|                                                               | Select | MOCK_TEST    | Which is the appropriate most place for display of products?                               | a. Passage                                   | b. With any<br>product                               | c. Place with least<br>obstruction and<br>maximum footfalls | d. Anywhere on the floor                                     |               | 3              |
|                                                               | Select | MOCK_TEST    | POS stands for:                                                                            | a. Point of<br>Service                       | b. Place of<br>Success                               | c. Point of sale                                            | d. Package of<br>Services                                    |               | 3              |
|                                                               | Select | MOCK_TEST    | Departmental stores use specific<br>to inform<br>customers of different sections.          | a.Posters                                    | b.Danglers                                           | c.Signage                                                   | d.Displays                                                   |               | 2              |
|                                                               | Select | MOCK_TEST    | Insect killer lamps are used<br>specifically in the which of the below<br>mentioned stores | a.Speciality<br>Store                        | b.Fresh food<br>Store                                | c.Apparel Store                                             | d.Electronic Store                                           |               | 2              |
|                                                               | Select | MOCK_TEST    | Sampling stations are used in:                                                             | a.Fresh Food<br>Store.                       | b.Quick Service<br>Food Store                        | c.both a & b                                                | d.none of the above                                          |               | 3              |
|                                                               | Select | MOCK_TEST    | Importance of Display –Spot the odd one out                                                | a. First contact point                       | b. Helps decision<br>making                          | c. Catches the eye<br>of the Sales Person                   | d. Helps increase<br>sales                                   |               | 3              |
|                                                               | 123    |              |                                                                                            |                                              |                                                      |                                                             |                                                              |               |                |

ExportToWord ExportToExcel ExportToPDF ExportToCSV

### View Student Registration Details

 $\equiv$ 

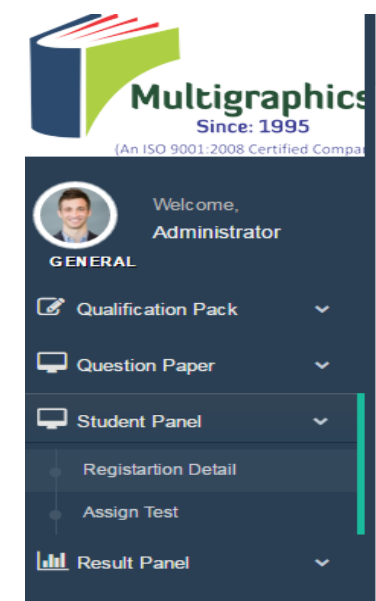

#### Welcome to Administrator Panel

## Registration Student Details By Administrator

| Student<br>Id | Name              | Email                       | Mobile     | DOB                          | Gender | FatherName          | Address                                                                     | UserId         | Password    |
|---------------|-------------------|-----------------------------|------------|------------------------------|--------|---------------------|-----------------------------------------------------------------------------|----------------|-------------|
| 6             | ashish            | ashish38@yahoo.com          | 8287664789 | 12/12/2015<br>12:00:00<br>AM | М      | sarkar              | аа                                                                          | ashish123@     | ashish123@  |
| 2             | pransh            | pranshu.mehta@gmail.com     | 9711153220 | 1/1/1994<br>12:00:00<br>AM   | М      | YD Mehta            | sasdas                                                                      | pransh1351@    | pransh1351@ |
| 3             | Prashant          | prashantrahul82@gmail.com   | 9090909090 | 12/12/2012<br>12:00:00<br>AM | М      | fiugho              | fascfa                                                                      | Prashant@12    | Prashant@12 |
| 8             | Prashant          | prashantrahul82@gmail.com   | 9910214182 | 2/4/2016<br>12:00:00<br>AM   | М      | svcjsavc            | ,sndla.asAXADAD                                                             | Prashant21@    | Prashant21@ |
| 4             | Prince<br>Goel    | prince@multigraphics.in     | 9971144495 | 9/10/1994<br>12:00:00<br>AM  | М      | Vipin Kumar<br>Goel | H No.8655, sec-76, fbd                                                      | PrinceMulti@11 | pggmulti@11 |
| 1             | Praveen<br>ranjan | ranjan.pra∨een123@gmail.com | 8802403967 | 1/1/1993<br>12:00:00<br>AM   | М      | Sudeshwar<br>Ram    | sewmdasbcsaalkds                                                            | prv@12345      | prv@12345   |
| 5             | tanish            | pulianitanish@gmail.com     | 9711889010 | 1/1/1994<br>12:00:00<br>AM   | М      | vijay puliani       | 3f121 nit faridabad                                                         | tanish@123     | newuser@12  |
| 7             | Online<br>Test    | ashish38@yahoo.com          | 0141326644 | 12/12/2015<br>12:00:00<br>AM | М      | multigraphics       | A-86, DDA Shed, Okhla<br>Industrial Area, Phase - 2,<br>New Delhi - 110 020 | test@123       | test@123    |
|               |                   |                             |            |                              |        |                     |                                                                             |                |             |

Admin User ~

~ 8

ExportToWord ExportToExcel ExportToPDF ExportToCSV

## Assign Test to Student

 $\equiv$ 

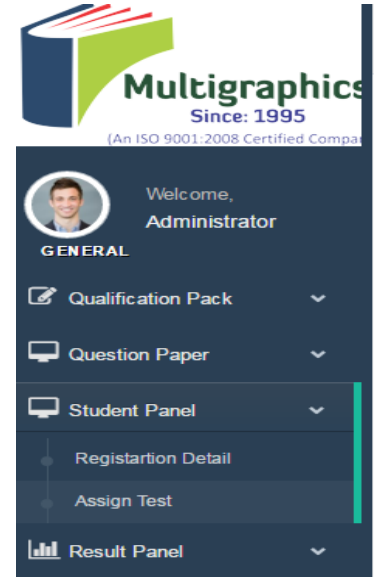

#### 🥘 Admin User ~

#### Welcome to Administrator Panel

|   | Assign Test Student By Administrator |        |                |                |            |        |                       |           |          |  |  |
|---|--------------------------------------|--------|----------------|----------------|------------|--------|-----------------------|-----------|----------|--|--|
|   |                                      | Select | StudentName    | username       | Mobile     | Gender | Regsitration date     | Subject   | Duration |  |  |
|   |                                      |        | ashish         | ashish123@     | 8287664789 | м      | 3/17/2016 3:51:18 AM  | CLASS_1 T |          |  |  |
| ~ |                                      |        | pransh         | pransh1351@    | 9711153220 | М      | 3/17/2016 3:41:25 AM  | CLASS_1 T |          |  |  |
| ~ |                                      |        | Prashant       | Prashant@12    | 9090909090 | м      | 3/17/2016 3:41:52 AM  | CLASS_1 T |          |  |  |
| ~ |                                      |        | Prashant       | Prashant21@    | 9910214182 | м      | 4/28/2016 12:51:29 AM | CLASS_1 T |          |  |  |
|   |                                      |        | Prince Goel    | PrinceMulti@11 | 9971144495 | м      | 3/17/2016 3:42:28 AM  | CLASS_1 V |          |  |  |
|   |                                      |        | Praveen ranjan | prv@12345      | 8802403967 | м      | 3/17/2016 3:41:08 AM  | CLASS_1 T |          |  |  |
| ~ |                                      |        | tanish         | tanish@123     | 9711889010 | М      | 3/17/2016 3:42:51 AM  | CLASS_1 T |          |  |  |
|   |                                      |        | Online Test    | test@123       | 0141326644 | м      | 3/21/2016 2:31:40 AM  | CLASS_1 T |          |  |  |

Assign Test

### Generate Exam Report in Pdf Format

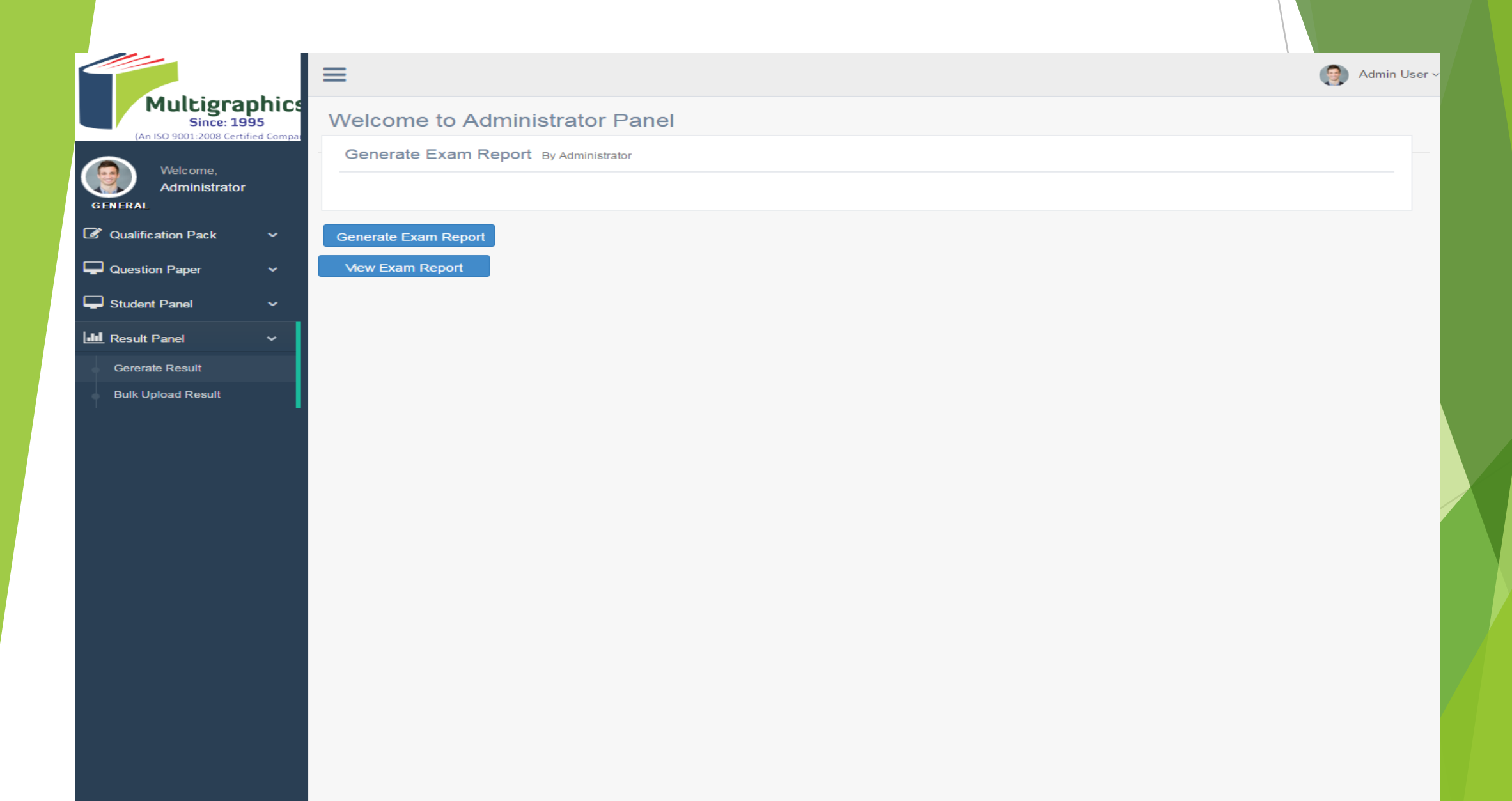

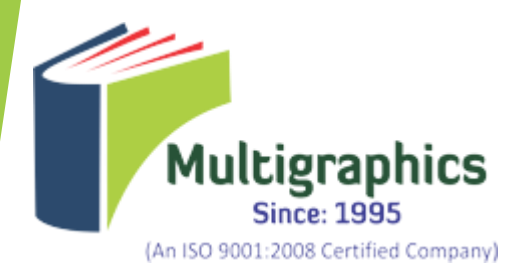

# Online Examination System (OES) Student Module

## Student : 1. Registration page

| REGISTRATION FORM                                  |  |
|----------------------------------------------------|--|
| *Required Field                                    |  |
| Enter Name                                         |  |
|                                                    |  |
| Username                                           |  |
|                                                    |  |
| Password                                           |  |
|                                                    |  |
| Enter Email                                        |  |
|                                                    |  |
| Mob. No.                                           |  |
|                                                    |  |
| D.O.B.                                             |  |
|                                                    |  |
| Gender                                             |  |
| Select                                             |  |
| Father name                                        |  |
|                                                    |  |
| Permanent Address                                  |  |
|                                                    |  |
| Student About Me!                                  |  |
|                                                    |  |
| »Maximum Charater 150 Only<br>Upload Profile Photo |  |
| Choose file No file chosen                         |  |

© COPYRIGHT MULTI GRAPHICS 2007. ALL RIGHT RESERVED.

### Student Registration Page Successful

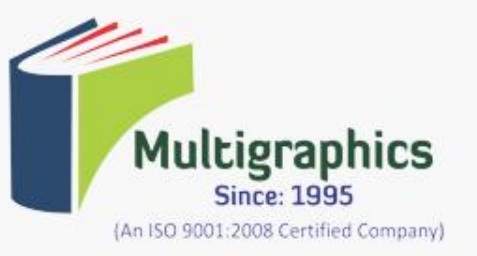

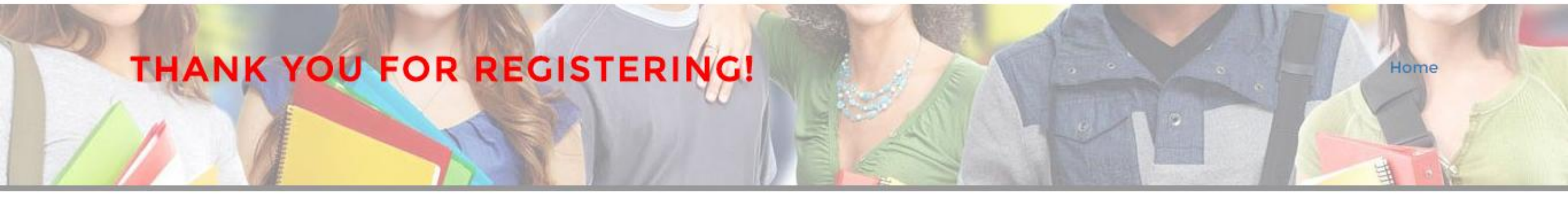

Thank you for registering for the Online Exam Portal your credentials send to your inbox !!!

© COPYRIGHT MULTI GRAPHICS 2007. ALL RIGHT RESERVED.

## Student Login

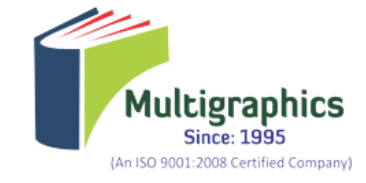

| Student Login |  |       |
|---------------|--|-------|
| Student ID    |  |       |
|               |  |       |
| Password      |  |       |
|               |  |       |
|               |  | login |

### After student login

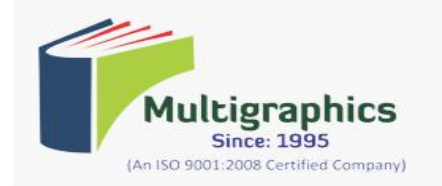

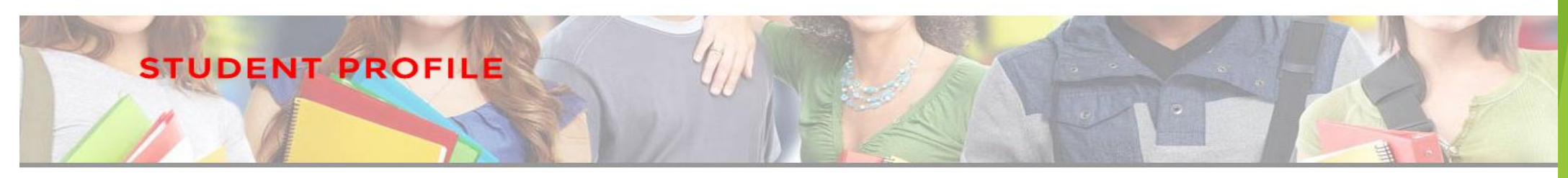

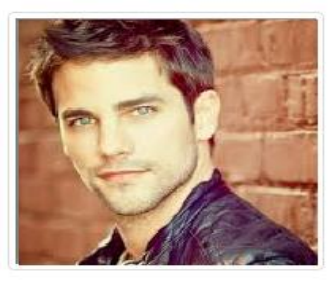

Name: Prashant

Email: prashantrahul82@gmail.com

Mob. No. 9910214182

D.O.B. 2/4/2016

Father Name: svcjsavc

#### User Bio : Prashant

Student user profile

SDLLA;SDJLA

| S.No. | Test Name               |        |
|-------|-------------------------|--------|
| 1     | MOCK_TEST [ MOCK_TEST ] | Select |

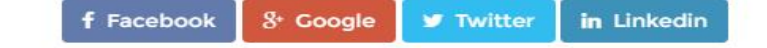

Logout

#### Instruction before Exam

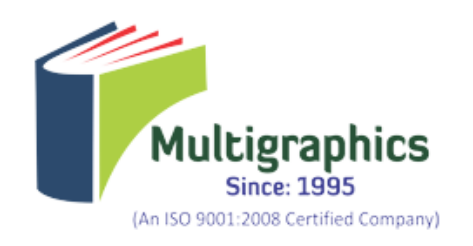

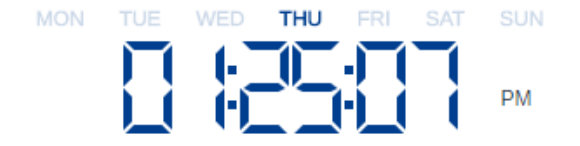

#### Welcome to our Online Test Examinaion Portal

#### Read Instructions Carefully

»You are about to begin the Online Test. Answer each question carefully, since you will not be able to review/change.

»You need to complete each online test in the defined time period you will not be allowed to add or change answer to a question once you have exceeded the time limit.

»There are no negative marks for answering a question incorrectly. Hence, you can attempt all the questions.

»Please do not refresh the browser.

»Please use a previous button one time only.

»You must maintain silence while taking the test.

»You must not discuss anything with your peers while taking the test.

»You must not peep into your neighbour's screen & You must not use mobile phone while giving exam.

»In case of any problem such as system failure, do not panic. Contact your invigilator for assistance.

»Click on the button below to start

#### Start Test

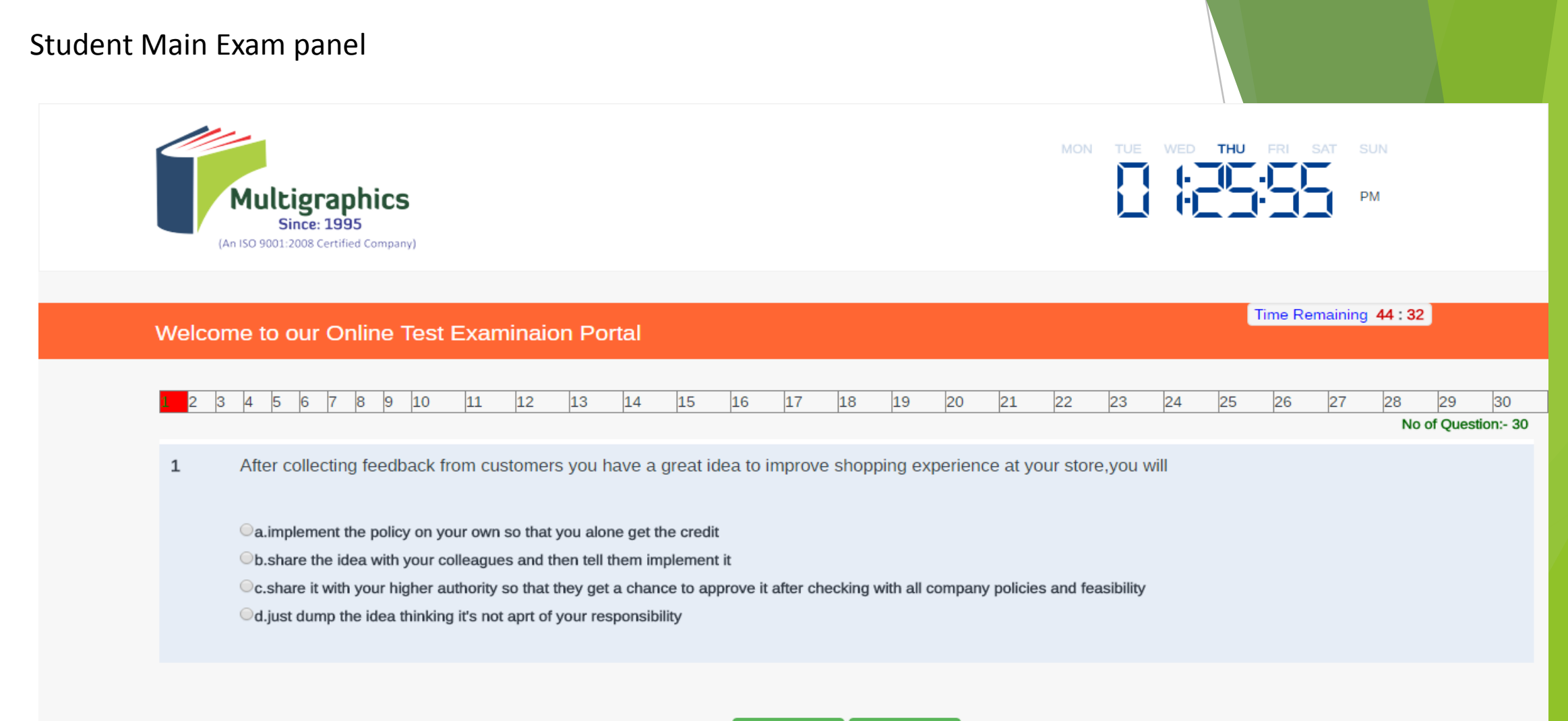

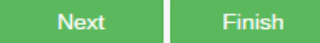

#### Finish Exam and click logout

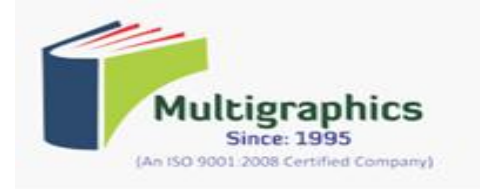

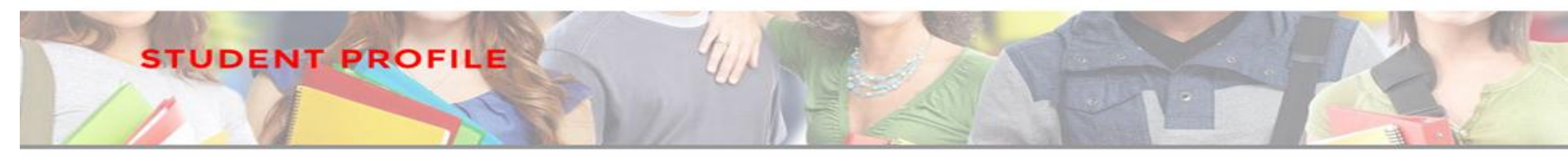

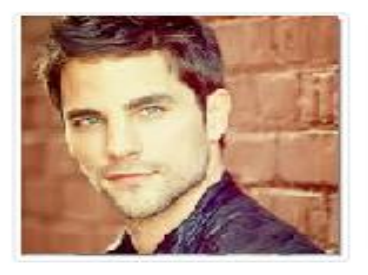

Name: Prashant Email: prashantrahul82@gmail.com Mob. No. 9910214182 D.O.B. 2/4/2016 Father Name: svcjsavc

#### **User Bio : Prashant**

Student user profile SDLLA;SDJLA

#### No Test Assigned

f Facebook & Google Struitter in Linkedin

Logout

© COPYRIGHT MULTI GRAPHICS 2007. ALL RIGHT RESERVED.

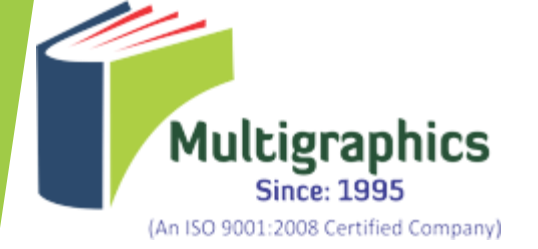

## Thank You